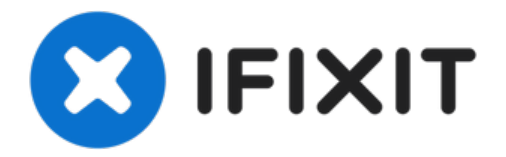

# ラップトップ用バッテリーのキャリブレーショ

ン

## ラップトップバッテリーが容量を正しく計測しない場合やバッテリーが消耗した場合は、バッ テリーをキ...

作成者: Nick

| BatteryInfoView                                             |                    |  |  |
|-------------------------------------------------------------|--------------------|--|--|
| File Edit View Options Help                                 |                    |  |  |
| 🔳 🗮 🗙   🔛 🕑 🖬 📽 🔕 📲                                         |                    |  |  |
| Description /                                               | Value              |  |  |
| 🔋 Battery Name                                              | DELL 3VJJC56       |  |  |
| I Manufacture Name                                          | Samsung SDI        |  |  |
| Serial Number                                               | 37822              |  |  |
| I Manufacture Date                                          |                    |  |  |
| Power State                                                 | Discharging        |  |  |
| Current Capacity (in %)                                     | 99.3%              |  |  |
| Current Capacity Value                                      | 20,024 mWh         |  |  |
| Full Charged Capacity                                       | 20,169 mWh         |  |  |
| Designed Capacity                                           | 65,490 mWh         |  |  |
| 🔋 Battery Wear Level                                        | 30.8%              |  |  |
| 1 Voltage                                                   | 12,060 millivolts  |  |  |
| Charge/Discharge Rate                                       | -21,789 milliwatts |  |  |
| 1 Chemistry                                                 | Lithium Ion        |  |  |
| Low Battery Capacity (1)                                    | 1,976 mWh          |  |  |
| Low Battery Capacity (2)                                    | 6,549 mWh          |  |  |
| Critical Bias                                               |                    |  |  |
| Number of charge/discharge cycles                           | 0                  |  |  |
| Battery Temperature                                         |                    |  |  |
| Remaining battery time for the current activity (Estimated) |                    |  |  |
| Full battery time for the current activity (Estimated)      |                    |  |  |
| Remaining time for charging the battery (Estimated)         |                    |  |  |

## はじめに

ラップトップバッテリーが容量を正しく計測しない場合やバッテリーが消耗した場合は、バッテ リーをキャリブレーションして寿命を延ばすことが可能です。

重要: 再キャリブレーションは、消耗した電池の容量を修正するのみです。経年劣化を回復するこ とはできません。

キャリブレーションとは何か、なぜそれが重要なのか、そして他の種類の機器のバッテリーをキャ リブレーションする方法を理解するのに役立ちます。 <u>バッテリーのキャリブレーションの Wiki</u>を参 照してください。

## <u>ガイドの注意点</u>

- バッテリーの温度が30-40 ℃を超えている場合は、バッテリーを必ず交換してください!
- 容量が減少する可能性があります。これは良いことで、悪いことではありません。
- 充電中にノートパソコンを使用することは避けてください。キャリブレーションに影響を与える可能性があります。
- バッテリーが古い場合は、~10%程度の放電を検討してください。完全に放電するとバッテリー寿命が終わります。

## <u>バッテリーのキャリブレーション方法</u>

- ノートパソコンを100%まで充電します。シャットダウンして電源が入らなくなるまで使います。
  - 。HPおよびLenovoのラップトップのキャリブレーションについては **BIOSのロックアウト** と一般的に知られているOEMの性質について を参照してください。
- バッテリーをできるだけ速やかに再充電してください。この間、できるだけラップトップを使用しないでください。

### BIOSロックアウトとEOLのクセ

 (BIOS ロックアウト) HP ラップトップには 15% の BIOS ロックアウトがあり、完全放電のた めにバイパスする必要があります ノートパソコンの電源が切れたら、すぐに充電してください。

。全てのHPと大部分のCompaqラップトップ

• (BIOS ロックアウト) Lenovoのノートパソコンの一部には、7%のクリティカル容量ロックア ウト(0190)が設定されています。

。ノートPCが早くシャットダウンした場合のみ発生します。簡単に回避できます。

- (EOLのバグ)Dellのバッテリーの中には、バッテリーの寿命が近づくと、誤ったデータを表示 するものがあります。これは一定の時間が経過するか、再度キャリブレーションを行うことで 修正できます。特に、NX31D (x2 with same issue) 65Wh (2014 DOM/E6440) と RMJFW 65Wh Extended (2014 DOM/E6220) モデルで、2度この現象が確認できました。
- (バッテリーファームウェアのバグ) ノートパソコンの中には、BatteryInfoViewで0%の消耗を 表示する傾向のものがあります。特にHPの多くのモデルに当てはあります。このデータにア クセスするには、診断 (UEFI が必要な場合があります) を実行してデータを取得するか、HP Support Assistant のバッテリーチェックで詳細情報を確認する必要があります。これはコン ピュータの故障ではなく、一部のバッテリーのファームウェアに起こりやすいバグです。

/ ツール:

#### IR Thermometer (1)

Optional; Useful to check the battery temperature.

## 手順1-オリジナルのキャリブレーションデータのログ

| III BatteryInfoView                                          |                    |  |  |
|--------------------------------------------------------------|--------------------|--|--|
| File Edit View Options Help                                  |                    |  |  |
| 🕒 🖹 🖂 🗙 🔛 🕼 🐿 🖆 🕼 📲                                          |                    |  |  |
| Description /                                                | Value              |  |  |
| 🔋 Battery Name                                               | DELL 3VJJC56       |  |  |
| Manufacture Name                                             | Samsung SDI        |  |  |
| 🔋 Serial Number                                              | 37822              |  |  |
| Manufacture Date                                             |                    |  |  |
| Power State                                                  | Discharging        |  |  |
| Current Capacity (in %)                                      | 99.3%              |  |  |
| I Current Capacity Value                                     | 20,024 mWh         |  |  |
| Full Charged Capacity                                        | 20,169 mWh         |  |  |
| Designed Capacity                                            | 65,490 mWh         |  |  |
| Battery Wear Level                                           | 30.8%              |  |  |
| 🚺 Voltage                                                    | 12,060 millivolts  |  |  |
| Charge/Discharge Rate                                        | -21,789 milliwatts |  |  |
| Chemistry                                                    | Lithium Ion        |  |  |
| Low Battery Capacity (1)                                     | 1,976 mWh          |  |  |
| Low Battery Capacity (2)                                     | 6,549 mWh          |  |  |
| 🔋 Critical Bias                                              |                    |  |  |
| Number of charge/discharge cycles                            | 0                  |  |  |
| Battery Temperature                                          |                    |  |  |
| I Remaining battery time for the current activity (Estimated | 1)                 |  |  |
| Full battery time for the current activity (Estimated)       |                    |  |  |
| Remaining time for charging the battery (Estimated)          |                    |  |  |

## ① このバッテリーは再キャリブレー ションすらできない状態にあります。

 バッテリーを再キャリブレーション する前に、バッテリーを100%まで 充電してください。最初のデーター の記録を取ります。

## 手順2-フップトップを使用

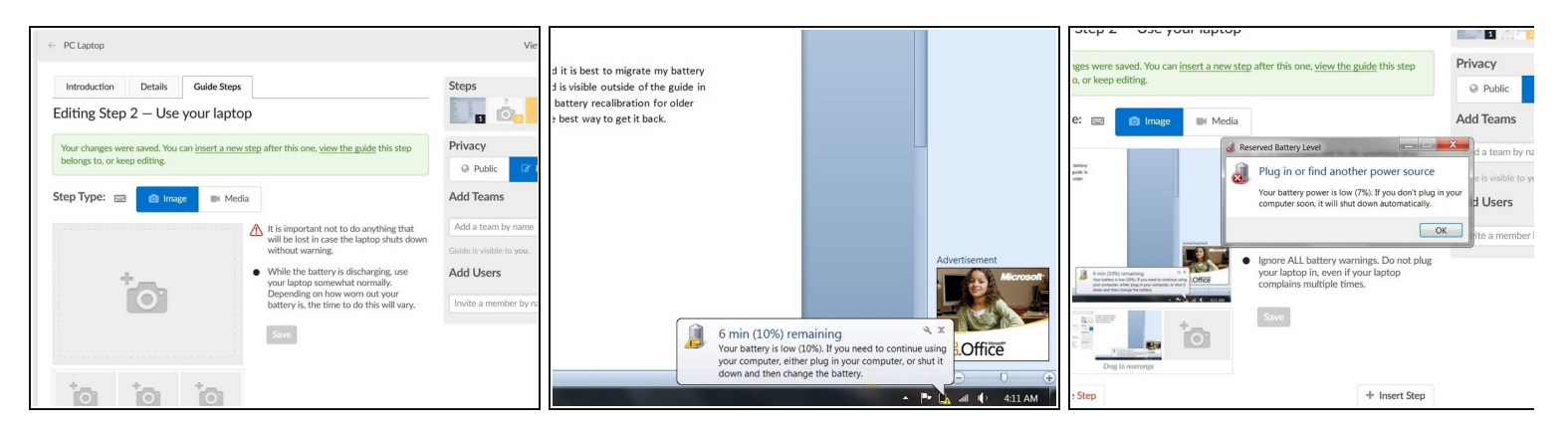

- Windowsのノートパソコンをお使いの場合は、最初のシャットダウン後にノートパソコンの 電源を入れ直してください。Windowsは、ノートパソコンのバッテリーの残量が3%程度にな るとシャットダウンするように設計されています。このため、充電量が増えるかAC電源が入 るまでノートパソコンの電源が入らない場合は、電源アダプターを短時間使用する必要があ ります。
- 放電しながらノートパソコンを使用してください。コンピュータがシャットダウンするまで これを行い、Windowsを使用している場合は、ラップトップの電源が入らなくなるまで再度 電源を入れます。こうすることで、完全放電しているか確認できます。

## 手順3-- ラップトップをプラグインします

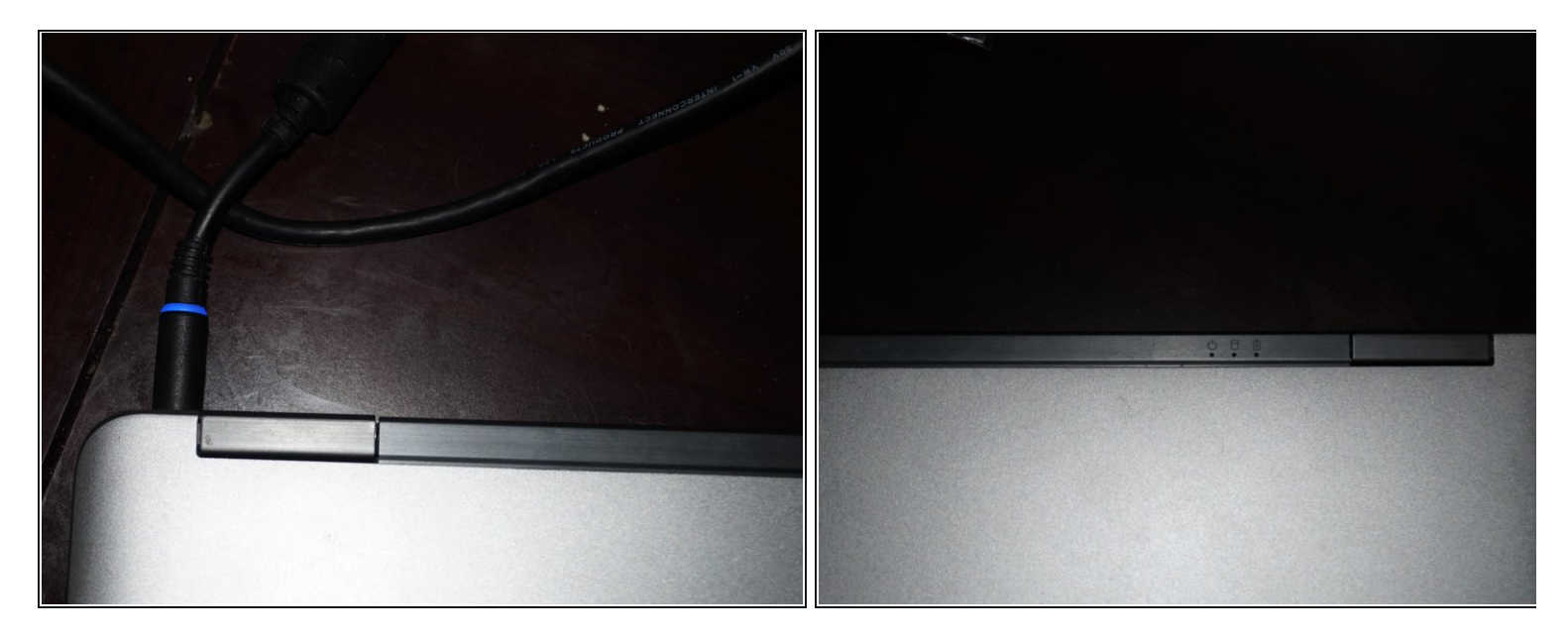

- ラップトップを使用しても安全ですが、キャリブレーションの精度に影響を与えてしまうことがあります。
- 全てのラップトップには異なる充電インジケータが付けられています。
   ラップトップを完全
   放電したら、すぐにプラグインしてください。
   ラップトップを完全充電します。

### 手順4-新しいキャリブレーションデーターの検証

| File Edit View Options Help                                 |                   |  |
|-------------------------------------------------------------|-------------------|--|
| E 🖹   🚍 🗙   🔜 🗈 🗈 🖆 🔕 📲                                     |                   |  |
| Description /                                               | Value             |  |
| Battery Name                                                | DELL 3VJJC56      |  |
| 🔋 Manufacture Name                                          | Samsung SDI       |  |
| 🔋 Serial Number                                             | 37822             |  |
| Manufacture Date                                            |                   |  |
| Power State                                                 | AC Power          |  |
| 🔋 Current Capacity (in %)                                   | 201.6%            |  |
| Current Capacity Value                                      | 65,490 mWh        |  |
| Full Charged Capacity                                       | 32,479 mWh        |  |
| Designed Capacity                                           | 65,490 mWh        |  |
| 🔋 Battery Wear Level                                        | 49.6%             |  |
| 🔋 Voltage                                                   | 12,509 millivolts |  |
| Charge/Discharge Rate                                       | 0 milliwatts      |  |
| Demistry                                                    | Lithium Ion       |  |
| Low Battery Capacity (1)                                    | 1,976 mWh         |  |
| Low Battery Capacity (2)                                    | 6,549 mWh         |  |
| Critical Bias                                               |                   |  |
| Number of charge/discharge cycles                           | 0                 |  |
| Battery Temperature                                         |                   |  |
| Remaining battery time for the current activity (Estimated) | (1                |  |
| Full battery time for the current activity (Estimated)      |                   |  |
| Remaining time for charging the battery (Estimated)         |                   |  |
| Total time for charging the battery (Estimated)             |                   |  |

## この手順によって、バッテリーの寿 命が終わる場合があります。

● 作業が完了したら、BMSデータを確 認します。 報告データを修正する 必要があります。

## 手順 5 — (Windows 10)バッテリーヘルスチェック

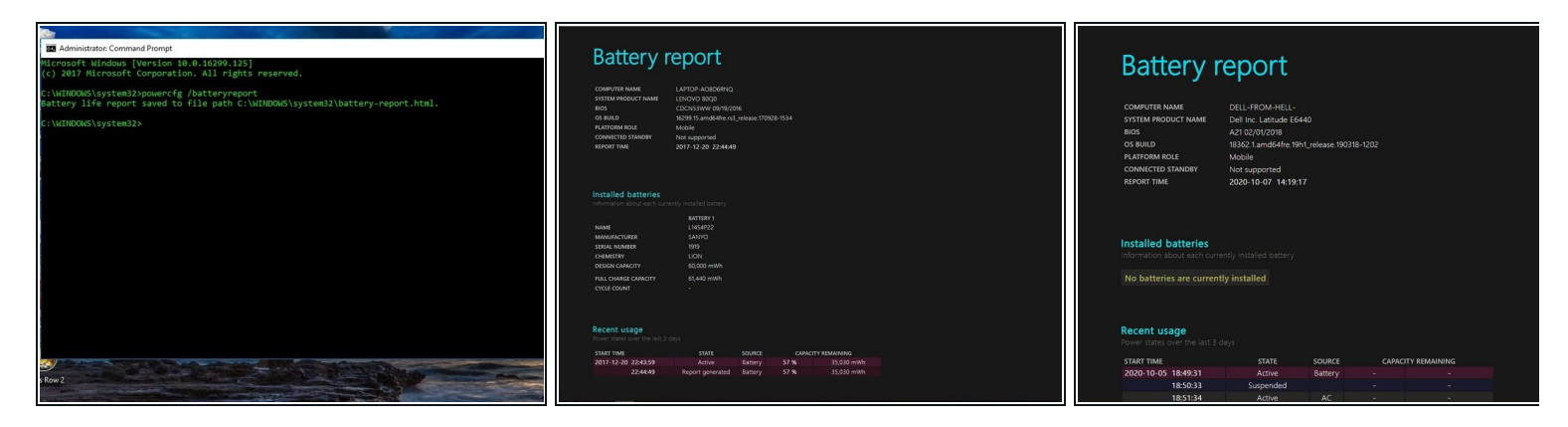

▲ OEM製品であっても、バッテリーが古い場合は動作しない場合があります。

- 管理者としてコマンドプロンプトを実行します。次のコマンドを入力してください: powercfg/batteryreport.
- レポートの準備ができたら、レポートの場所を示すメッセージが表示されます。そのデータで、一貫性があるか確認してください。

## 手順 6 — (HP UEFI) 15%ロックアウトのバイパス

| Startup Menu                                                                                     | Component Tests                                                       | Memory Test                                                                                                    |
|--------------------------------------------------------------------------------------------------|-----------------------------------------------------------------------|----------------------------------------------------------------------------------------------------|
| F1 Sustem Information<br>F2 System Diagnostics<br>F9 Boot Device Options                         | Select one of the following tests to check the associated sub-system. |                                                                                                    |
| F10 BIOS Setup<br>F11 System Recovery<br>F12 Network Baot                                        | Processor<br>Memory<br>Hard Drve                                      | The Memory Test will check your system to make sure that the system memory is functioning properly. You can telec                                                                                                    |
| ENTER - Continue Startup<br>For more information, please visit: www.hp.com/go/techcenter/startup | ndbio<br>Bahtny<br>Kayboard<br>Moune                                  | or Extensive losts.                                                                                                    |
|                                                                                                  | Network Option Drive Øystern Board USØ Prot Volko                     |                                                                                                    |
|                                                                                                  | Wireless Mobile<br>1504 Port<br>Main Moriu                            | Contract of the local division of the local division of the local |
|                                                                                                  |                                                                       |                                                                                                    |

- ▲ この作業をすることで、バッテリーが完全に放電できます。 HPの診断では、バッテリーの容量は確認できません。
- ラップトップをプラグインし、電源を入れます。 電源が入ったらプラグを抜きます。 ESCを 押して、システム診断を選択します。
- コンポーネントテストのサブメニューを開きます。 [メモリ]または[ハードドライブ]を選択します。
- 拡張テストを選択します。 エラーまでループを選択します。
- ラップトップの電源が切れたら、すぐにバッテリーを充電してください。

## 手順 7 — (HP Legacy BIOS) 15%ロックアウトのバイパス

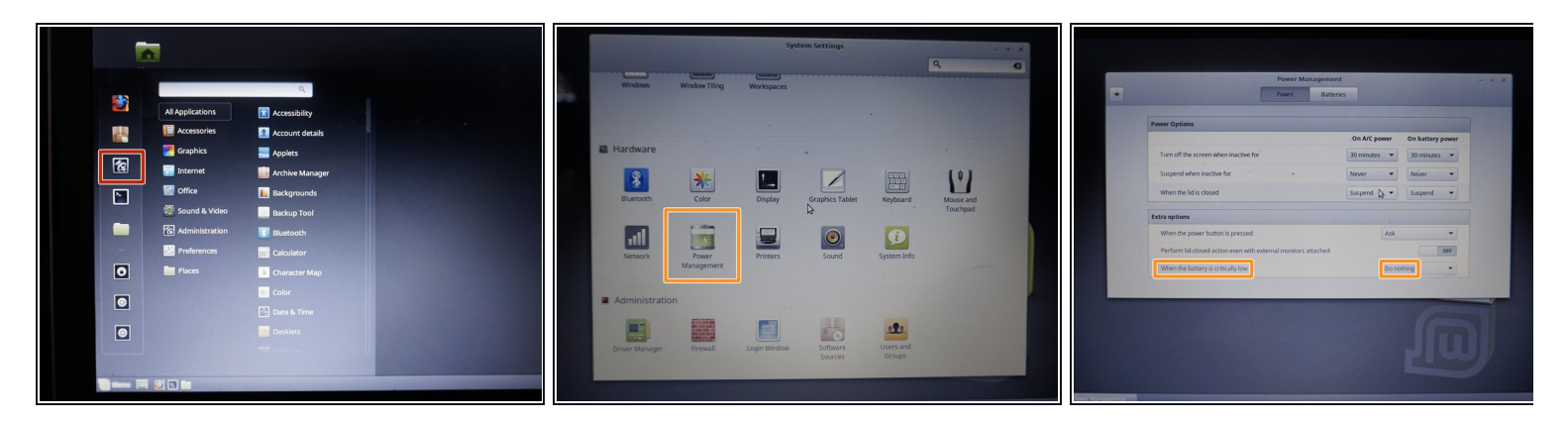

- Linux Mint Cinnamonのライブセッションでラップトップを起動します。 設定を開き、次の変更を行います。
  - パワーマネージメントを開きます。バッテリーの残量が非常に少ない場合は、何もしないに変更します。
- シャットダウンするまでラップトップを使用します。このセッション以降の全データが失われます。

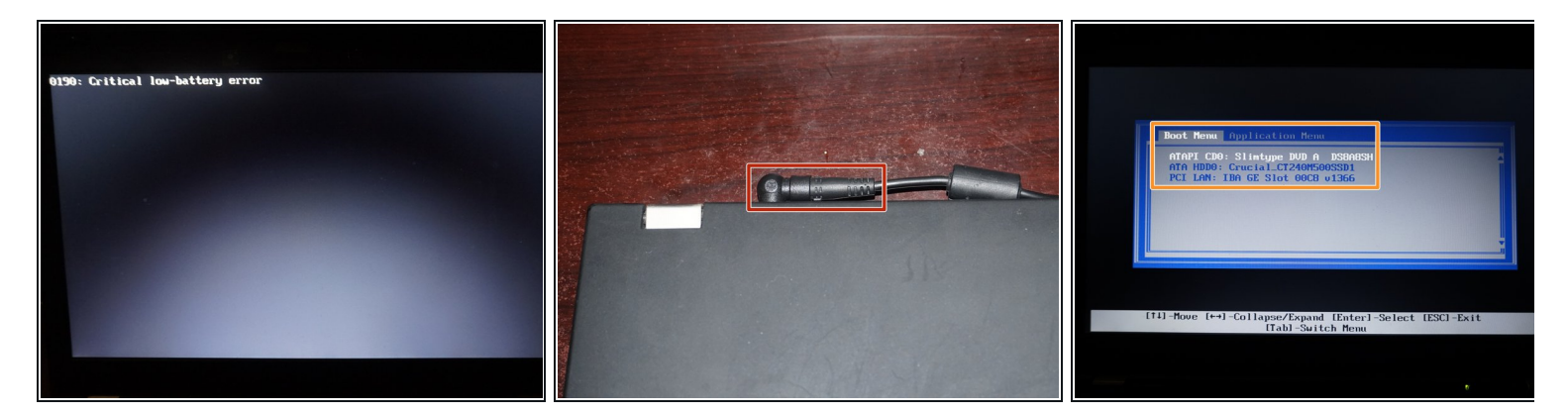

手順 8 — (Lenovo 0190)非常に低容量のバッテリーのバイパス

- 電源アダプタをラップトップに差し込みます。POSTが終了するまで待ってから、ノートパ ソコンの電源を切ります。
  - ラップトップが起動したら、ラップトップの接続を外します。バッテリーの放電を終了します。

## 手順9-(オプション)バッテリーにラベルを貼ります

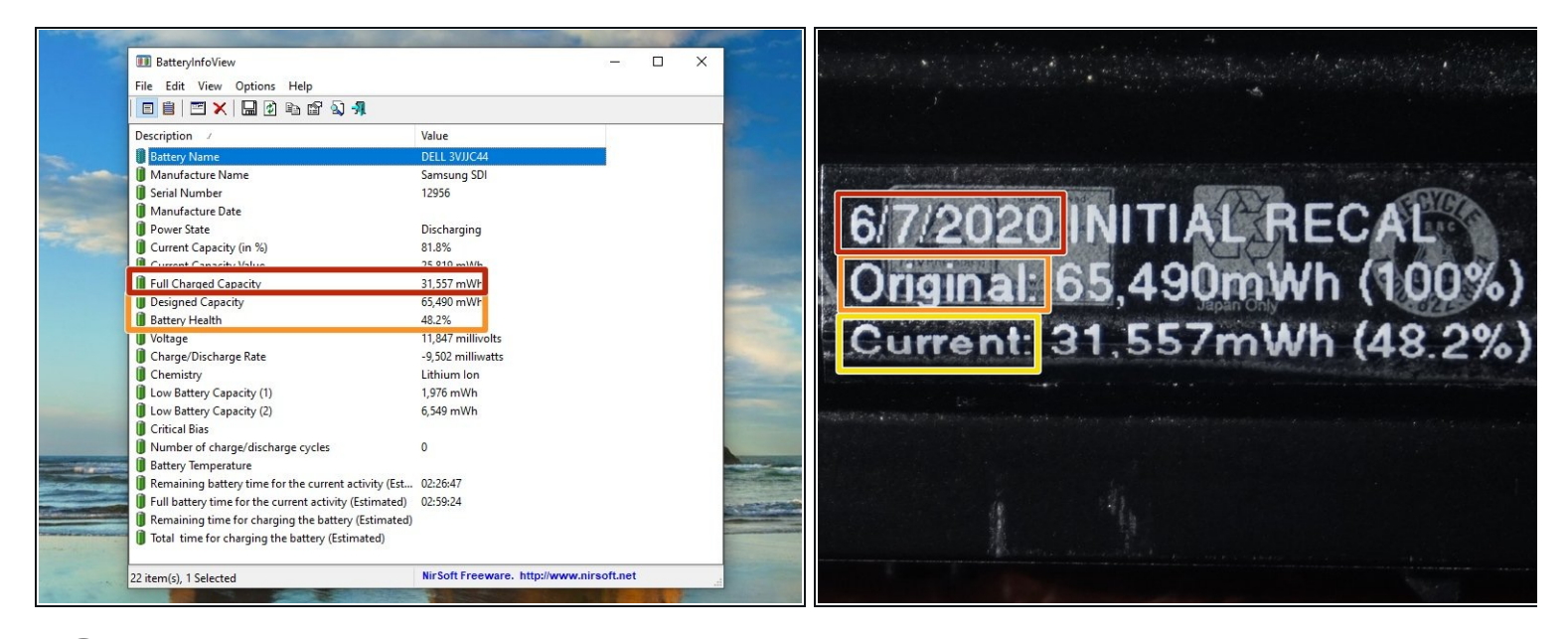

(i) バッテリーの推定健康状態をよりよく把握するために、ラベルを貼ることをお勧めします。

- キャリブレーションを行なった日を記入します。
- 未使用の状態のバッテリー充電容量(設計された容量)を注記してください。
- バッテリーの現在の容量(完全充電した容量)を記録します。